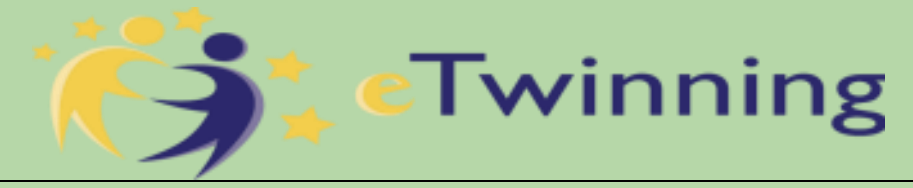

Φύλλο εργασίας για την εγγραφή στην πλατφόρμα ESEP και στο eTwinning

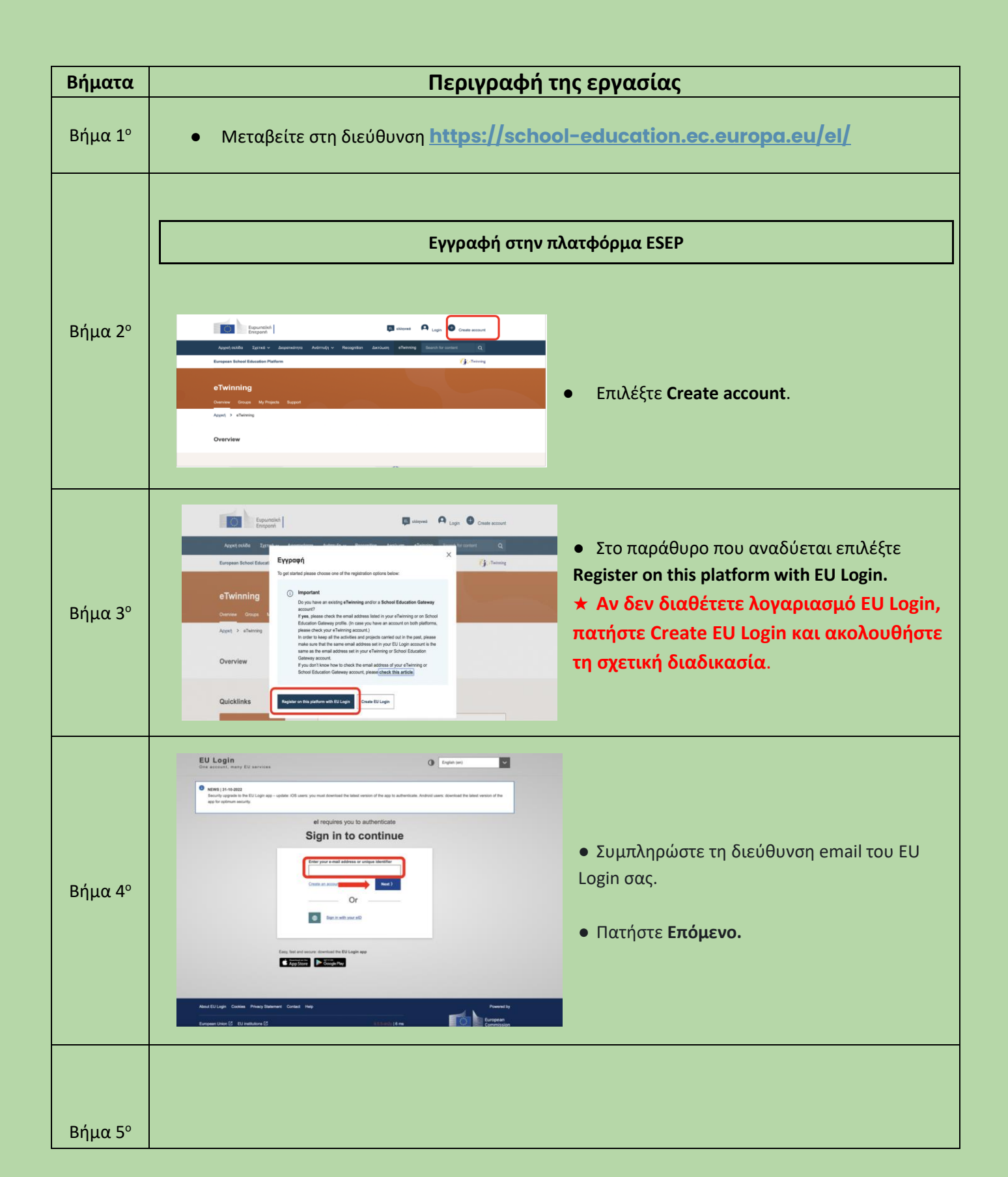

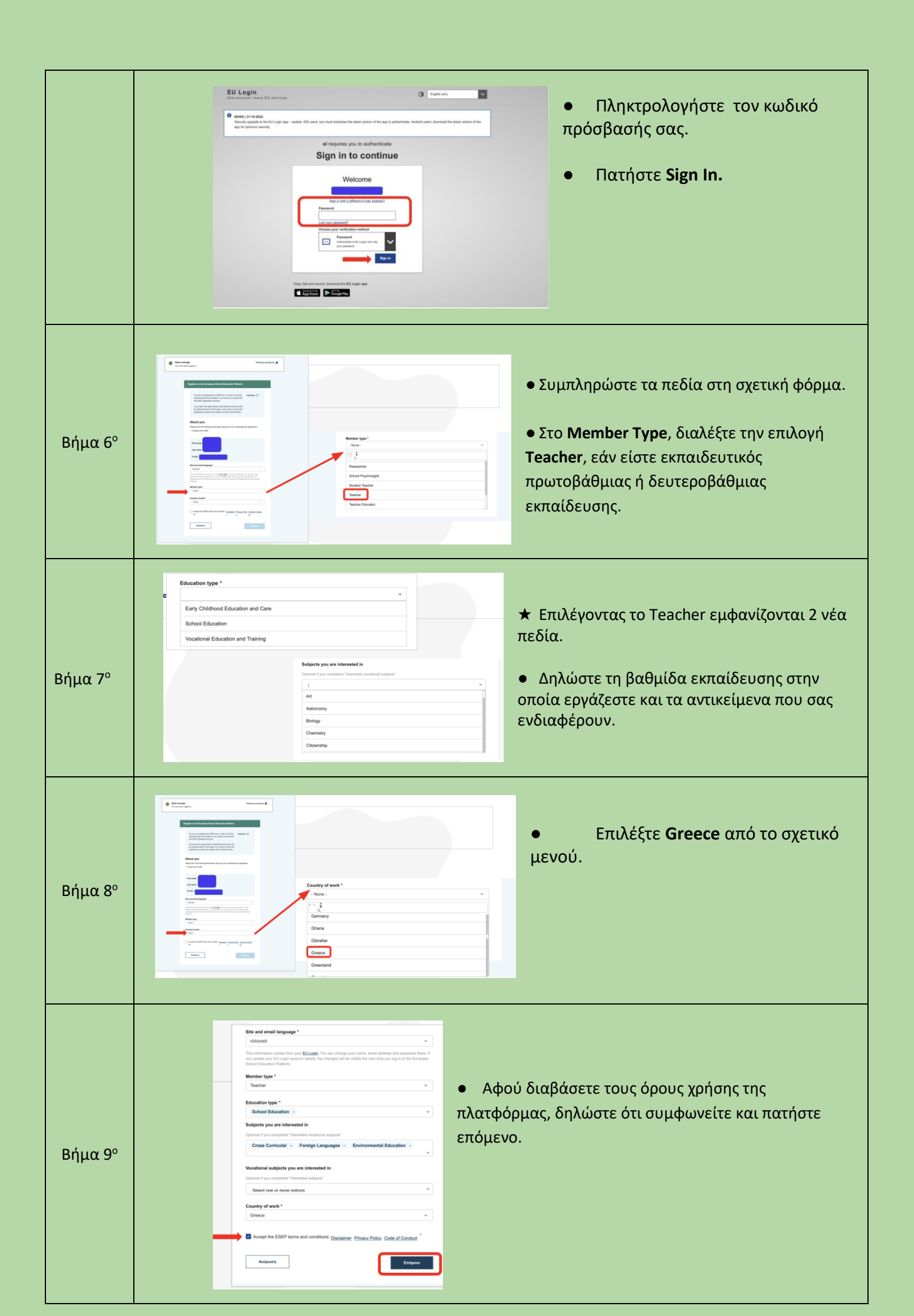

| Βήμα 10° | € Mare message               Кискорко раукурасто С               С               С             Кискорко раукурасто             С               С             Кискорко раукурасто             С             С                                                                                                    | • Επιλέξτε <b>Συμμετοχή στο eTwinning</b> .                                                                                                    |
|----------|----------------------------------------------------------------------------------------------------|----------------------------------------------------------------------------------------------------|
| Βήμα 11° | Eγγραφή για (<br>1. Your role within the school<br>Subjects of teaching<br>Optional if you completed 'Vocational subjects of teaching"<br>At  Cross Curricular Vocational subjects of teaching<br>Optional if you completed 'Subjects of teaching'<br>Select one or more options<br>Ages taught from * Ages taught to *<br>13<br>Aution for eTwinning project                                                                                                    | <ul> <li>Συμπληρώστε τα αντικείμενα που διδάσκετε και τις ηλικίες των μαθητών σας.</li> <li>Προσοχή!</li> <li>Τσεκάρετε το κουτάκι Available for eTwinning project.</li> </ul>                                                                                                    |
| Βήμα 12° | <b>2. Προσθήκη σχολείου*</b> Search by organisation country         Greece         Search organisation         Red parophysic φiktrpuov         I declare that I have read and agree to the eTwinning Privacy Policy and the eTwinning Code of Conduct         Axύρωση       Παράλειψη βήματος         ChypeoPhysic φiktrpuov         Search by organisation country         Greece         Search organisation         Keleptoptyć φiktrpuov         Search organisation         Keleptoptyć φiktrpuov         Search organisation         Keleptoptyć φiktrpuov         Search organisation         Velase insert 5 or more characters         Please insert 5 or more characters         Cart find your organisation or school? Register a new organisation or school         I declare that I have read and agree to the <u>sTwinning Privacy Policy</u> and the <u>sTwinning Code of Conduct</u> Axύρωση       Περάλειψη βήματος | <ul> <li>Επιλέξτε Greece και πατήστε Search<br/>Organisation.</li> <li>Στο πεδίο που εμφανίζεται<br/>πληκτρολογήστε το όνομα του σχολείου σας.</li> <li>Εάν το εντοπίσετε, δηλώστε ότι διαβάσατε<br/>και συμφωνείτε με τους όρους χρήσης του eTwinning<br/>και πατήστε Επόμενο.</li> </ul> |
| Βήμα 13° | Σε περίπτωση που                                                                                                    | δεν εντοπίσετε το σχολείο σας                                                                                                    |

|          | <ul> <li>Συμπληρώστε τα στοιχεία του να εγγράψετε.</li> <li>Συμπληρώστε τη χώρα, την π τη διεύθυνση του σχολείου.</li> </ul>                                                                                                    | υ σχολείου που θέλετε<br>εριφέρεια, την πόλη και |
|----------|----------------------------------------------------------------------------------------------------|--------------------------------------------------|
|          | 2. Organisation details       File/ Statistic (BCED 1)         Liget serve*       Evely divide education (BCED 1)         Statistic (BCED 1)       Evely divide education (BCED 2)         Upper secondary solution (BCED 3)       Protection (BCED 3)         Part secondary solution (BCED 3)       Protection (BCED 3)         Part secondary solution (BCED 3)       Protection (BCED 3)         Part secondary non territory education (BCED 4)       Education type *         Biologic room more minutes       1         Statedia room *       1         Statedia room * </th <th>τον κωδικό, τη βαθμίδα<br/>ας.</th>                                                                                                    | τον κωδικό, τη βαθμίδα<br>ας.                    |
|          | 3. Contact details * Nume Contact linguage Contact linguage Contact li                                                                                                    | είτε να είναι ορατά τα<br>; ή όχι.               |
|          | 4. Principal's details         Principal first same *       Principal first same *         Economy / subject         Principal mail *         Economy / subject                                                                                                    | τεπώνυμο και το email<br>ριας.                   |
|          | 5. Profile information '         Image and the information information informati | ντομη περιγραφή και<br>εία για το σχολείο.       |
|          | Weaks         Weaks         Weaks UN         C. Accreditation         None         I confirm, under my responsibility, that I have made all the necessary checks and that all the information submitted is true and vaid.         Aviguary         Create argumenter                                                                                                    | ε την ακρίβεια των<br>σατε.<br>ate Organisation. |
| Βήμα 14° | po                                                                                                    |                                                  |

|          | e Συμπληρώστε όσες από τις προαιρετικές πληροφορίες του προφίλ<br>ar platform experience<br>Management in stratteric fight my submitting creatify. O submitting creatify cash the<br>ard e πιθυμείτε.                                                                                                    |  |
|----------|----------------------------------------------------------------------------------------------------|--|
|          | 1. Profile information  Kerner parts  Kerner parts  Kern   |  |
|          | Partin sinking * Tex same * Dealer * Dealer * De |  |
|          | 2. Newsletters         I vould like to receive the European School Education Platform newsletter         Vour eTwinning application is ponding. You will only receive the Kulorye (         Vour eTwinning newsletter when your application has been approved.         Revisetter tanguage         Greek                                                                                                    |  |
|          | 3. Notifications Email address for notifications                                                                                                    |  |
|          | 4. Website<br>eo Website URL<br>Tearr your vectale URL<br>• Πατήστε Τέλος.                                                                                                    |  |
|          | 5. Social media  • reactoor purplie  There fracted purplie  • There profile  • Statigner public  • Lickedin public  • Lickedin public  • Unerr tradagione on the platform  • Unerr sequence of the platform • • • • • • • • • • • • • • • • • • •                                                                                                    |  |
|          |                                                                                                    |  |
|          | Η διαδικασία εγγραφής σας έχει<br>ολοκληρωθεί.                                                                                                    |  |
| Βήμα 15° |                                                                                                    |  |
|          | Notes to har Norma shall as a fee diquad of the inglement backets. This materials were created to apport the progression and providents to be apport of a feasure. Mitters to be relatively were shall be as a fee diquad of the inglement backets. This materials were created to apport the progression and providents to apport the progression and providents to apport the progression and providents. This materials were created to apport the progression and providents to apport the progression and providents. This materials were created to apport the progression and providents. This materials were created to apport the progression and providents. This materials were created to apport the progression and providents. This materials were created to apport the progression and providents. This materials were created to apport the progression and providents. This materials were created to apport the progression and providents. This materials were created to apport the progression and providents. This materials were created to apport the progression and providents. This materials were created to apport the progression and providents. This materials were created to apport the progression and providents. This materials were created to apport the progression and providents. The materials were created to apport the progression and providents. This materials were created to apport the progression and providents. The materials were created to apport the progression and providents. The materials were created to apport the progression and providents. The materials were created to apport the progression and providents. The materials were created to apport the progression and providents. The materials were created to apport the progression and providents. The materials were created to apport to apport to apport to apport to apport to apport to apport to apport to apport to apport to apport to apport to apport to apport to apport to apport to apport to apport to apport to apport to apport to apport to apport to apport to appo            |  |
|          | Καλωσήρθατε στον μαγικό κόσμο του eTwinning!                                                                                                    |  |

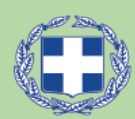

ΕΛΛΗΝΙΚΗ ΔΗΜΟΚΡΑΤΙΑ Υπουργείο Παιδείας & Θρησκευμάτων

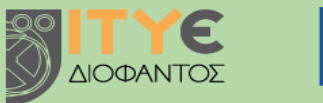

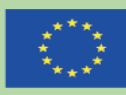

Με συγχρηματοδότηση από το πρόγραμμα «Erasmus<sup>+</sup>» της Ευρωπαϊκής Ένωσης